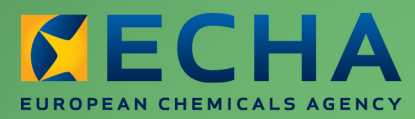

## MANUAL

Manual de Utilização para a Indústria do REACH-IT

Parte 04 - Pré-registo tardio

| Versão | Alterações                                                                                                    |
|--------|----------------------------------------------------------------------------------------------------|
| 2.0    | Julho de 2012<br>Documento com nova configuração. Figuras e hiperligações atualizadas.<br>Pequenas reformulações da redação. |
| 1.0    | Dezembro de 2009<br>Primeira versão.                                                                                         |

## Parte 04 - Pré-registo tardio

| Referência:         | ECHA-12-G-20-PT |
|---------------------|-----------------|
| Data de publicação: | julho de 2012   |
| Idioma:             | PT              |

© Agência Europeia dos Produtos Químicos, 2012

Página de rosto © Agência Europeia dos Produtos Químicos

**Declaração de exoneração de responsabilidade:** Esta é uma versão de trabalho de um documento originalmente publicado em inglês. O documento original está disponível no site da ECHA.

Reprodução autorizada mediante indicação da fonte da seguinte forma: «Fonte: Agência Europeia dos Produtos Químicos, http://echa.europa.eu/», e mediante notificação por escrito enviada à Unidade de Comunicação da ECHA (publications@echa.europa.eu).

O presente documento estará disponível nas 22 línguas seguintes:

alemão, búlgaro, checo, dinamarquês, eslovaco, esloveno, espanhol, estónio, finlandês, francês, grego, húngaro, inglês, italiano, letão, lituano, maltês, neerlandês, polaco, português, romeno e sueco

Todas as perguntas ou observações relacionadas com o presente documento devem ser enviadas (com a indicação da referência e da data de publicação) através do formulário de pedido de informação. O formulário de pedido de informação encontra-se disponível na página «Contactar a ECHA» em:

http://echa.europa.eu/about/contact\_en.asp

### Agência Europeia dos Produtos Químicos

Endereço postal: P.O. Box 400, FI-00121 Helsínquia, Finlândia Morada: Annankatu 18, Helsínquia, Finlândia

# Índice

| 1. INTRODUÇÃO                                                 | . 5  |
|---------------------------------------------------------------|------|
| 2. CONCEITO GERAL                                             | . 5  |
| 2.1 Conceito geral de pré-registo tardio                      | . 5  |
| 2.2 Introdução ao pré-registo em linha                        | . 6  |
| 3. INSTRUÇÕES PASSO A PASSO                                   | . 7  |
| 3.1 Pré-registo tardio de uma substância                      | . 7  |
| 3.2 Separador Substância                                      | . 8  |
| 3.3 Pré-registo de uma substância com um número CE            | . 9  |
| 3.4 Pré-registo de uma substância com um número e nome CAS    | . 10 |
| 3.5 Pré-registo de uma substância com uma denominação química | . 11 |
| 3.6 Após a seleção de um constituinte                         | . 12 |
| 3.7 Separador Substâncias semelhantes                         | . 12 |
| 3.8 Separador Tonelagem/prazo                                 | . 15 |
| 3.9 Separador Contacto                                        | . 16 |
| 3.10 Separador Representante                                  | . 18 |
| 3.11 Separador Observações                                    | . 20 |
| 3.12 Separador Validação                                      | . 20 |
| 3.13 Conclusão do pré-registo                                 | . 22 |
| 3.14 Ver/atualizar um pré-registo                             | . 23 |
| 3.15 Separador Substância                                     | . 24 |
| 3.16 Separador Substâncias semelhantes                        | . 24 |
| 3.17 Separador Tonelagem/prazo                                | . 25 |
| 3.18 Separador Contact                                        | . 26 |
| 3.19 Separador Representante                                  | . 27 |
| 3.20 Separador Observações                                    | . 28 |

# Índice de imagens

| Figura 1: Página inicial Empresa                                | 7  |
|-----------------------------------------------------------------|----|
| Figura 2: Página Declaração                                     | 8  |
| Figura 3: Página Identificação da substância                    | 8  |
| Figura 4: Página Resultados da pesquisa da substância           | 9  |
| Figura 5: Página A sua substância selecionada                   | 10 |
| Figura 6: Página Pesquisar por número CAS e nome CAS            | 10 |
| Figura 7: Página Resultados da pesquisa por números CAS         | 11 |
| Figura 8: Página Pesquisar por denominação química              | 11 |
| Figura 9: Página Resultados da pesquisa por denominação química | 12 |

| Figura 10: Página Substâncias semelhantes 13                  |
|---------------------------------------------------------------|
| Figura 11: Página Adicionar nova substância semelhante14      |
| Figura 12: Opções do separador Substância semelhante14        |
| Figura 13: Página Adicionar nova substância semelhante15      |
| Figura 14: Página Tonelagem/prazo15                           |
| Figura 15: Página Contacto 16                                 |
| Figura 16: Página Informação de contacto 17                   |
| Figura 17: Página Lista de contactos 18                       |
| Figura 18: Página Representante 19                            |
| Figura 19: Página Introduzir a informação do representante 19 |
| Figura 20: Página Selecionar o seu TPR 19                     |
| Figura 21: Página Observações 20                              |
| Figura 22: Página Validação 21                                |
| Figura 23: Página Pré-registo concluído 23                    |
| Figura 24: Página Caixa de mensagens 23                       |
| Figura 25: Página Pesquisar pré-registos e resultados 24      |
| Figura 26: Página Substância 24                               |
| Figura 27: Ver a página Substâncias semelhantes 25            |
| Figura 28: Editar a página Substância semelhante 25           |
| Figura 29: Ver a página Tonelagem/prazo 25                    |
| Figura 30: Concluir a página Tonelagem/prazo 26               |
| Figura 31: Ver a página Contacto 26                           |
| Figura 32: Editar a página Contacto 27                        |
| Figura 33: Ver a página Representante 27                      |
| Figura 34: Editar a página Representante 28                   |
| Figura 35: Ver a página Observações 28                        |
| Figura 36: Editar a página Observações 29                     |

## **1. INTRODUÇÃO**

O Manual de Utilização para a Indústria (MUI) é o manual de referência que descreve aos utilizadores da indústria a forma como podem enviar e visualizar dados no REACH-IT. A evolução do REACH-IT será acompanhada da publicação de partes novas e atualizadas do presente MUI, as quais serão disponibilizadas no sítio Web da ECHA.

Antes da utilização desta Parte 4 (Pré-registo tardio), recomenda-se a leitura da Parte 1 – Iniciação ao REACH-IT, onde são abordados pormenorizadamente os tópicos seguintes:

- estrutura dos MUI
- convenções utilizadas para ícones, texto, botões, ligações, etc.
- informações gerais sobre o REACH-IT e a sua ligação ao sítio Web e à aplicação da IUCLID 5
- como obter assistência adicional

As partes subsequentes do presente MUI contêm instruções passo a passo para a execução das tarefas necessárias para o envio de dados ao abrigo do Regulamento REACH.

## **2. CONCEITO GERAL**

## 2.1 Conceito geral de pré-registo tardio

O pré-registo é o processo pelo qual um registante potencial de uma substância de integração progressiva envia as informações exigidas à ECHA para poder beneficiar de um regime transitório de registo. O período de pré-registo (1 de junho de 2008 – 1 de dezembro de 2008) já terminou.

No entanto, os registantes potenciais que fabriquem ou importem pela primeira vez uma substância de integração progressiva em quantidades iguais ou superiores a uma tonelada por ano após 1 de dezembro ainda podem apresentar um pré-registo tardio:

 o mais tardar seis meses após o fabrico ou a importação de uma substância exceder o limite de uma tonelada por ano e pelo menos até 12 meses antes do fim do prazo de registo previsto no regime transitório.

O pré-registo tardio NÃO se aplica a empresas que não cumpram o prazo do pré-registo. Essas empresas não podem continuar a fabricar ou importar a substância até terem apresentado um dossiê de registo completo para a tonelagem em causa.

Os pré-registos tardios só podem ser efetuados através do portal do REACH-IT. Pode registar qualquer substância individualmente com a funcionalidade de pré-registo em linha.

Para preparar e efetuar o seu pré-registo tardio junto da ECHA, deve proceder do seguinte modo:

- Criar uma conta no REACH-IT: enquanto pré-registante tardio, deve inscrever-se no REACH-IT (conforme explicado na página «Sign-up» [Inscrição]) para criar uma conta e poder enviar o seu dossiê. Se já tiver efetuado anteriormente a sua inscrição, não precisa de criar uma nova conta para efeitos de pré-registo tardio.
- Apresentação à ECHA: envie as suas informações diretamente em linha através do portal REACH-IT.

## 2.2 Introdução ao pré-registo em linha

Para introduzir as informações de pré-registo diretamente em linha no sistema REACH-IT, deve codificar manualmente os dados para cada substância de integração progressiva em conformidade com um procedimento por etapas («passo a passo»), incluindo várias verificações (por exemplo, verificação da correspondência entre o prazo de registo previsto e a gama de tonelagem) até à validação final no fim do procedimento. Este procedimento exige a intervenção manual do registante potencial a quem é solicitada a confirmação dos seus códigos pelo sistema.

O módulo de pré-registo do REACH-IT segue os princípios estabelecidos no Guia de orientação para a identificação e designação de substâncias no âmbito dos Regulamentos REACH e CRE e permite o pré-registo das seguintes substâncias:

Substâncias bem definidas, ou seja, substâncias com uma composição qualitativa e quantitativa definida que deve ser suficiente para permitir a sua identificação com base nos parâmetros do Regulamento REACH (anexo VI, ponto 2). Estas substâncias podem ser:

- Substâncias monoconstituintes, ou
- Substâncias multiconstituintes

«Substâncias UVCB»: substâncias de composição desconhecida ou variável, produtos de reação complexos ou materiais biológicos.

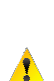

Uma substância monoconstituinte é constituída por um constituinte químico principal presente numa concentração superior a 80 % (> 80 %). Uma substância multiconstituinte é constituída por vários constituintes químicos, em que cada constituinte está presente numa concentração entre 10 % e 80 %. As impurezas, os aditivos e os constituintes químicos presentes numa concentração inferior a 10 % não são tidos em consideração durante o pré-registo.

Para facilitar a descrição de uma substância no REACH-IT durante o processo de pré-registo, é aplicado um sistema de identificação geral. Este sistema deve ser seguido independentemente do tipo de substância (monoconstituinte ou multiconstituinte ou UVCB).

O sistema define uma «cascata» com vários níveis de identificação desde a opção preferencial (ou seja, número CE) até à opção menos preferida (ou seja, denominação química), do seguinte modo:

Todas as substâncias ou constituintes de uma substância devem, sempre que possível, ser identificados através do número CE (EINECS ou número NLP).

Caso tal não seja possível devido ao facto de a substância não estar incluída no Inventário CE, a substância ou o constituinte devem ser identificados através do respetivo número CAS ou nome CAS.

Se a informação CAS não existir, a substância ou o constituinte podem ser identificados através de uma ou várias denominações químicas.

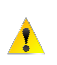

O REACH-IT ajudará o registante potencial a encontrar o nome com que a substância já foi pré-registada, para facilitar a formação subsequente de pré-FIIS (Fóruns de intercâmbio de informações sobre uma substância), caso esta já esteja disponível no sistema, por exemplo, propondo denominações químicas relacionadas.

No caso de uma substância multiconstituinte, o REACH-IT exige que cada constituinte individual seja especificado (por exemplo, constituinte A, constituinte B, constituinte C). Depois da introdução de cada um dos constituintes, o sistema atribuirá

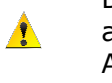

automaticamente a denominação «Reaction mass of A, B and C» [Mistura reacional de A, B e C] à substância, bem como um identificador numérico designado «List number» [Número de lista]. Tenha em atenção que os «List numbers» [Números de lista] são meramente números técnicos sem qualquer estatuto jurídico.

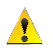

As substâncias UVCB devem ser pré-registadas em conformidade com o procedimento utilizado para as substâncias monoconstituintes.

## **3. INSTRUÇÕES PASSO A PASSO**

## 3.1 Pré-registo tardio de uma substância

Na página inicial Empresa (Figura 1), aceda ao menu Pre-registration [Pré-registo] e clique em <Pre-register substance online> [Pré-registar a substância em linha].

#### Figura 1: Página inicial Empresa

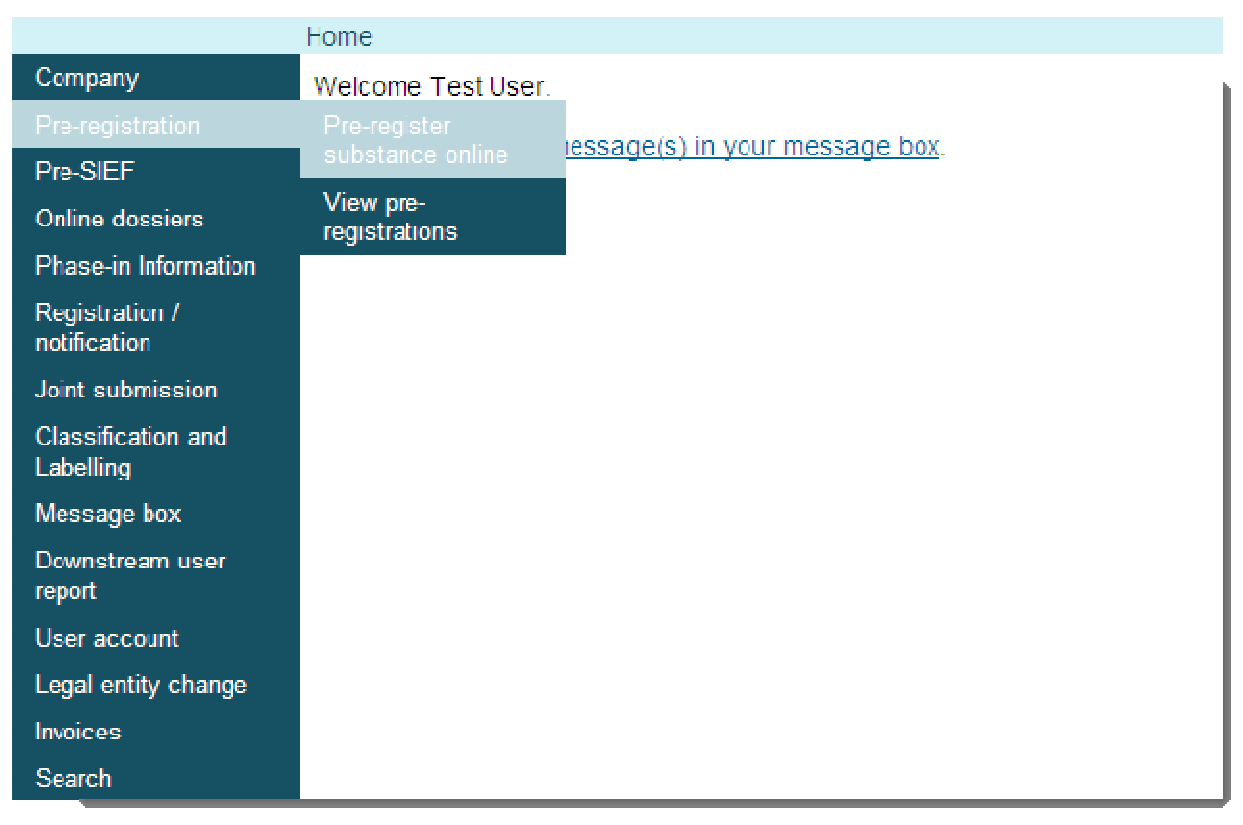

Leia a declaração e assinale a caixa (Figura 2) para aceitar a declaração.

## Figura 2: Página Declaração

|                                 | Home > Pre-registration > Declaration                                                                                                    |
|---------------------------------|----------------------------------------------------------------------------------------------------|
| Company                         | Declaration                                                                                                    |
| Pre-registration                |                                                                                                    |
| Pre-SIEF                        | 📧 + I declare that the substance I pre-register is a phase-in substance according to Article 3 (20) of Regulation (EC) No                                                                                                    |
| Online dossiers                 | 1907/2006 (REACH Regulation).                                                                                                    |
| Phase-in Information            | I also declare that the substance I pre-register is <b>not:</b>                                                                                                    |
| Registration /<br>notification  | (a) a phase-in substance classified as carcinogenic, mutagenic or toxic to reproduction, category 1 or 2, in accordance with<br>Directive 67/548/EEC and manufactured in the Community or imported, in quantities reaching one tonne or more per year; |
| Joint submission                | (b) a phase-in substance classified as very toxic to aquatic organisms which may cause long term adverse effects in the aquatic                                                                                                    |
| Classification and<br>Labelling | environment (R50/53) in accordance with Directive 67/548/EEC, and manufactured in the Community or imported in quantities reaching 100 tonnes or more per year,                                                                                        |
| Message box                     | (c) a phase-in substance manufactured in the Community or imported, in quantities reaching 100 tonnes or more per year.                                                                                                    |
| Downstream user<br>report       | ECHA and Member State Authorities reserve the right to verify the information provided.<br>If the information provided is incorrect, you may be subject to enforcement actions by Authorities of the relevant Member States.                           |
| User account                    |                                                                                                    |
| Legal entity change             |                                                                                                    |
| Invoices                        | Continue                                                                                                    |
| Search                          |                                                                                                    |

Clique em <Continue> [Continuar] para iniciar o pré-registo.

O pré-registo está dividido em sete secções (adiante «separadores») que tem de percorrer para concluir o pré-registo da sua substância.

## 3.2 Separador Substância

É apresentada a página de identificação da substância (Figura 3).

## Figura 3: Página Identificação da substância

|                                 | Home > Pre-registration > Substance identification > Specify Constituent                                                                                                    |  |  |  |  |
|---------------------------------|----------------------------------------------------------------------------------------------------|--|--|--|--|
| Company                         | Substance Similar substances Tonnage/deadline Contact Representative Remarks Validation                                                                                                    |  |  |  |  |
| Pre-registration                |                                                                                                    |  |  |  |  |
| Pre-SIEF                        | In this page you can specify the constituents which are present in the substance ? you want to pre-register.                                                                                                    |  |  |  |  |
| Online dossiers                 | If the constituent is in the EC inventory, you can search for it using the form below. If the constituent is not in the EC                                                                                                    |  |  |  |  |
| Phase-in Information            | inventory, you can specify it either by its CAS number and CAS name ? , or by on y its chemical name                                                                                                    |  |  |  |  |
| Registration /<br>notification  | To identify a multi-constituent ? substance, start by specifying one of the constituents on this page. Then, on the use the next page use the "Add another constituent" button and specify another constituent. Repeat until all constituents (maximum |  |  |  |  |
| Joint submission                | 10) have been specified.                                                                                                    |  |  |  |  |
| Classification and<br>Labelling | Please note that you need to go through all the sections of pre-registration before your information is saved.                                                                                                    |  |  |  |  |
| Message box                     | You can use the wildcard symbol * to search with incomplete numbers or names. For instance, "200 <sup>st</sup> will retrieve all EC                                                                                                    |  |  |  |  |
| Downstream user<br>report       | numbers starting with "200". Hovering over a 👩 sign displays help information for the corresponding field.                                                                                                    |  |  |  |  |
| User account                    | EC number:                                                                                                    |  |  |  |  |
| Legal entity change             | Please respect the EC number format. For example 200-001-8.                                                                                                    |  |  |  |  |
| Invoices                        | EC name:                                                                                                    |  |  |  |  |
| Search                          | CAS number:                                                                                                    |  |  |  |  |
|                                 | Please respect the CAS number format. For example 50-99-7 or 7732-18-5.                                                                                                    |  |  |  |  |
|                                 | Description                                                                                                    |  |  |  |  |
|                                 | Molecular formula:                                                                                                    |  |  |  |  |
|                                 | Search                                                                                                    |  |  |  |  |
|                                 |                                                                                                    |  |  |  |  |
|                                 | Select EC number EC name CAS number Description Molecular formula                                                                                                    |  |  |  |  |
|                                 | No Records Found                                                                                                    |  |  |  |  |
|                                 | Select constituent Cancel                                                                                                    |  |  |  |  |
|                                 |                                                                                                    |  |  |  |  |

9

Tal como explicado anteriormente, uma substância pode conter um ou mais constituintes, que podem:

- ter um número/nome CE,
- ter um número/nome CAS, ou
- não ter qualquer um dos números/nomes supra (apenas a denominação química).
- O sistema tentará sempre obter o número CE primeiro. O número CAS ou a denominação química podem ser utilizados para pré-registar a substância apenas se esta tiver um número CE.
- A identificação da substância é executada como um sistema em «cascata» no qual os identificadores seguem uma sequência específica.
- Pode sempre utilizar o caráter universal \* para pesquisar as suas substâncias, por exemplo no Inventário CE.

Em cada caso, deve começar sempre na mesma página de identificação da substância (Figura 3).

## 3.3 Pré-registo de uma substância com um número CE

Preencha um dos seguintes campos de introdução: Número/nome EINECS (ou NLP), número CAS, denominação química (Figura 3).

Clique em <Search> [Pesquisar] e os resultados são obtidos diretamente pela aplicação (Figura 4).

|                                 | <u>  Home &gt; Pre-registration &gt; Substanc</u>                           | e identification > Specify Constituent                                                                             |                                                           |
|---------------------------------|-----------------------------------------------------------------------------|----------------------------------------------------------------------------------------------------|-----------------------------------------------------------|
| Company                         | Substance Similar substances                                                | Tonnage/deadline Contact Representative Remain                                                                     | rks Validation                                            |
| Pre-registration                |                                                                             |                                                                                                    |                                                           |
| Pre-SIFF                        | In this page you can specify the c                                          | onstituents which are present in the substance                                                                     | you want to pre-register                                  |
| Online dessiers                 | If the constituent is in the EC inven                                       | tony you can search for it using the form below. If the                                                            | constituent is not in the EC inventory, you can           |
| Phase-in Information            | specify it either by its CAS number                                         | r and CAS name ? , or by only its chemical name                                                                    |                                                           |
| Registration /<br>notification  | i o identify a multi-constituent 了 s<br>the "Add another constituent" putfo | ubstance, start by specifying one of the constituents (<br>in and specify another constituent, Repeat until all co | on this page. Then, on the use the next page use          |
| Joint submission                |                                                                             |                                                                                                    |                                                           |
| Classification and<br>Labelling | Please note that you need to go                                             | o through all the sections of pre-registration bet                                                                 | fore your information is saved.                           |
| Message box                     | with "200". Hovering over a ? sign                                          | to search with moomplete numbers or names. For ms<br>displays help information for the corresponding field         | stance, "200"" will retrieve all EC numbers starting<br>! |
| Downstream user                 |                                                                             |                                                                                                    |                                                           |
| report                          | EC number:                                                                  | 412-01*                                                                                                    |                                                           |
| User account                    |                                                                             | Please respect the EC number format. For example                                                                   | 200-001-8.                                                |
| Legal entity change             | EC name.                                                                    |                                                                                                    |                                                           |
| Invoices                        | CAS number:                                                                 | ?                                                                                                    |                                                           |
| Search                          |                                                                             | Please respect the CAS number format. For examp 7732-18-5.                                                         | le 50-99-7 or                                             |
|                                 | Description                                                                 |                                                                                                    |                                                           |
|                                 | Molecular formula:                                                          |                                                                                                    |                                                           |
|                                 | Search                                                                      |                                                                                                    |                                                           |
|                                 |                                                                             |                                                                                                    |                                                           |
|                                 | Select EC number EC name                                                    |                                                                                                    | CAS number Description Molecular formula                  |
|                                 | O 412-010-6 bis(2,6-dime                                                    | thoxybenzoyl)-2,4,4-trimethylpentylphosphinoxide                                                                   | 1                                                         |
|                                 | Select constituent Cance                                                    | 9                                                                                                    |                                                           |

#### Figura 4: Página Resultados da pesquisa da substância

Com o botão de rádio da coluna da esquerda, selecione a substância em causa na lista (Figura 4) e clique em <Select constituent> [Selecionar constituinte]. Receberá uma mensagem de confirmação (a verde), relacionada com a sua substância (Figura 5).

#### Figura 5: Página A sua substância selecionada

|                                 | Home >                                                                                                    | Pre-registration > 5 | ubstance id | entificatio | on               |     |                                            |          |
|---------------------------------|----------------------------------------------------------------------------------------------------|----------------------|-------------|-------------|------------------|-----|--------------------------------------------|----------|
| Company                         | Subst                                                                                                    | ance Similar subst   | ances Ton   | nage/deat   | fline Contact F  | epr | presentative Remarks Validation            |          |
| Pre-registration                | -                                                                                                    | _                    | _           |             |                  |     |                                            |          |
| Pre-SIEF                        | You                                                                                                    | r selected substar   | nce name is | : bis(2,6   | -dimethoxybenz   | oyl | yl)-2,4,4-trimethylpentylphosphinoxide     |          |
| Online dossiers                 |                                                                                                    |                      |             |             | ,<br>,           | 1   |                                            |          |
| Phase-in Information            | Select                                                                                                    | t EC Number          | CAS Numb    | er          | Name             |     |                                            |          |
| Registration /                  | 0                                                                                                    | 412-010-6            |             |             | bis(2,6-dimetho) | ybo | enzeyl)-2,4,4-trimethylpentylphosphinoxide |          |
| notification                    |                                                                                                    | Add another const    | ituent      | Rem         | ove Constituent  |     | Edit constituent                           |          |
| Joint submission                |                                                                                                    |                      |             |             |                  |     |                                            |          |
| Classification and<br>Labelling | To identify a multi-constituent ? substance, use the "Acd another constituent" button until all constituents (maximum 10) have been specified. |                      |             |             |                  |     |                                            |          |
| Message box                     |                                                                                                    |                      |             |             |                  |     |                                            |          |
| Downstream user<br>report       |                                                                                                    | Cancel               |             |             |                  |     |                                            | Next > > |
| User account                    |                                                                                                    |                      |             |             |                  |     |                                            |          |
| Legal entity change             |                                                                                                    |                      |             |             |                  |     |                                            |          |
| Invoices                        |                                                                                                    |                      |             |             |                  |     |                                            |          |
| Search                          |                                                                                                    |                      |             |             |                  |     |                                            |          |

## 3.4 Pré-registo de uma substância com um número e nome CAS

Esta opção pode ser utilizada se a substância não constar do Inventário CE mas tiver um número e um nome CAS ou se o número/nome CE não for conhecido do pré-registante e este conhecer apenas o número e o nome CAS.

Na Figura 3, clique na hiperligação **<CAS number and CAS name>** [número CAS e nome CAS]. Preencha os campos número CAS e nome CAS (\*).

### Figura 6: Página Pesquisar por número CAS e nome CAS

|                      | Home > Pre-registration > Substance ide                                                              | ntification > Specify Constituent                            |  |  |
|----------------------|----------------------------------------------------------------------------------------------------|--------------------------------------------------------------|--|--|
| Company              | Substance Similar substances Tonn                                                                    | age/deadline Contact Representative Remarks Validation       |  |  |
| Pre-registration     |                                                                                                    |                                                              |  |  |
| Pre-SIEF             | Please specify the CAS number and nan                                                                | ne of the constituent:                                       |  |  |
| Online dossiers      | Fields marked with an astarisk (s) are mandatony. Hovering over a (2) sign displays halo information |                                                              |  |  |
| Phase-in Information |                                                                                                    |                                                              |  |  |
| Registration /       | * CAS number:                                                                                        | 2601-98-1                                                    |  |  |
| notification         |                                                                                                    | Please respect the CAS number format. For example 50-99-7 or |  |  |
| Joint submission     |                                                                                                    | 1752-10-5                                                    |  |  |
| Classification and   | * CAS name:                                                                                          | magnesium dipalmitate                                        |  |  |
| Labelling            |                                                                                                    | 5                                                            |  |  |
| Message box          | You may also add addilional chemical oa                                                              | ame(s) to your constituent                                   |  |  |
| Downstream user      |                                                                                                    |                                                              |  |  |
| героп                | Select Type                                                                                          | Chemical Name                                                |  |  |
| User account         | There are no additional names defined                                                                |                                                              |  |  |
| Legal entity change  |                                                                                                    |                                                              |  |  |
| Invoices             | Add another chemical hame Remov                                                                      |                                                              |  |  |
| Search               | Select constituent Cancel                                                                            |                                                              |  |  |
|                      | 4                                                                                                    |                                                              |  |  |

Clique em <Select constituent> [Selecionar constituinte].

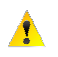

Δ

O sistema apresentará a(s) correspondência(s) mais aproximada(s) encontradas no Inventário CE relacionada(s) com o número/nome CAS que introduziu (e não o resultado exato da sua pesquisa) (Figura 7).

#### Figura 7: Página Resultados da pesquisa por números CAS

|                           | Home                                                                                                    | > Pre-registration > Sub | stance identifi | cation > Specify Constituent |  |            |                   |
|---------------------------|----------------------------------------------------------------------------------------------------|--------------------------|-----------------|------------------------------|--|------------|-------------------|
| Company                   | Substance Gimilar substances Ternags/desiline Contad Representative Romarks Valication                                                                                                    |                          |                 |                              |  |            |                   |
| Pre registration          | -                                                                                                    | -                        |                 |                              |  |            |                   |
| Pre-SIEF                  | The CAS constituent you are specifying seems to be already pre-registered or defined in the EC inventory. Please other solect the pre-registered or EC constituent instead or modify your solection by citcking on |                          |                 |                              |  |            |                   |
| Online dossiers           | "Modif                                                                                                    | y' button.               |                 |                              |  |            |                   |
| Phase-in Information      | EC In                                                                                                    | entory match             |                 |                              |  |            |                   |
| Registration /            | Sele                                                                                                    | t EC number              |                 | EC name                      |  | CAS number | Molecular formula |
| loint cubmission          | () 220-010-0                                                                                                    |                          |                 | magnesium dipalmitate        |  | 2601-98-1  | C16H32O2.1/2Mg    |
| Classification and        |                                                                                                    |                          |                 |                              |  |            |                   |
| Labelling                 |                                                                                                    | Select constituent       | Nodif/          | Cancel                       |  |            |                   |
| Message box               |                                                                                                    |                          |                 |                              |  |            |                   |
| Downstream user<br>report |                                                                                                    |                          |                 |                              |  |            |                   |
| User account              |                                                                                                    |                          |                 |                              |  |            |                   |
| Legal entity change       |                                                                                                    |                          |                 |                              |  |            |                   |
| Invoices                  |                                                                                                    |                          |                 |                              |  |            |                   |
| Search                    |                                                                                                    |                          |                 |                              |  |            |                   |

## 3.5 Pré-registo de uma substância com uma denominação química

Esta opção pode ser utilizada se a substância não existir no Inventário CE e não tiver um número CAS ou se o pré-registante desconhecer estes identificadores e conhecer apenas a denominação química.

Na Figura 3, clique na hiperligação **<chemical name**> [denominação química]. Preencha os dois campos (\*) relacionados com a denominação química e o **<**Name Type> [Tipo de nome] (lista pendente com duas opções) do constituinte (Figura 8).

### Figura 8: Página Pesquisar por denominação química

|                                 | Home > Pre-registration > Substance identification > Specify Constituent                           |  |  |  |
|---------------------------------|----------------------------------------------------------------------------------------------------|--|--|--|
| Company                         | Substance Similar substances Tonnage/deadline Contact Representative Remarks Validation            |  |  |  |
| Pre-registration                |                                                                                                    |  |  |  |
| Pre-SIEF                        | Please specify your constituent's chemical name below and click on the "Select constituent" button |  |  |  |
| Online dossiers                 | Fielde marked with an antariak (a) are mandatary                                                   |  |  |  |
| Phase-in Information            | r ierus inarkeu mur ar asterios (7 are inarkatory.                                                 |  |  |  |
| Registration /                  | Chemical Name: magnesium di <sup>*</sup>                                                           |  |  |  |
| notification                    | Name type: IUPAC name                                                                              |  |  |  |
| Joint submission                |                                                                                                    |  |  |  |
| Classification and<br>Labelling | You may also add additional chemical name(s) to your constituent:                                  |  |  |  |
| Message box                     | Select Type Chemical Name                                                                          |  |  |  |
| Downstream user                 | There are no additional names defined                                                              |  |  |  |
| report                          | Add another chemical name. Remove                                                                  |  |  |  |
| User account                    |                                                                                                    |  |  |  |
| Legal entity change             | Select constituent Cancel                                                                          |  |  |  |
| Invoices                        |                                                                                                    |  |  |  |
| Search                          |                                                                                                    |  |  |  |

Clique em <Select constituent> [Selecionar constituinte].

|                      | Licme_> Pre-registration > Substance identification > Specify Constituent |                                                                                                    |                                     |            |                                   |  |  |  |  |  |  |
|----------------------|---------------------------------------------------------------------------|----------------------------------------------------------------------------------------------------|-------------------------------------|------------|-----------------------------------|--|--|--|--|--|--|
| Company              | Subs                                                                      | Substance Similar substances Tonnage/seadline Contact Representative Remarks Validation                                                                                                    |                                     |            |                                   |  |  |  |  |  |  |
| Pre registration     | -                                                                         |                                                                                                    |                                     |            |                                   |  |  |  |  |  |  |
| Pre SIEF             | The ch                                                                    | The chemical name you specified is identical to an already existing substance identity submitted by other potential registrants. You must select the existing identity listed below or change your substance identity |                                     |            |                                   |  |  |  |  |  |  |
| Online dossiers      | Identical exempted pamer in the EC investory                              |                                                                                                    |                                     |            |                                   |  |  |  |  |  |  |
| Phase-in Information | Tawine.                                                                   |                                                                                                    | , nownory.                          |            |                                   |  |  |  |  |  |  |
| Registration /       |                                                                           |                                                                                                    |                                     |            | Erevious:10 11-20 of 54 💌 Next-10 |  |  |  |  |  |  |
| notification         | Selec                                                                     | t EC number                                                                                                    | EC name                             | CAS number | Molecular formula                 |  |  |  |  |  |  |
| Joint submission     | 0                                                                         | 218 191 6                                                                                                    | magnesium dihydrogen di L aspartate | 2068 80 6  | C4H7NO4.1/2Mg                     |  |  |  |  |  |  |
| Classification and   | ۲                                                                         | 220-010-0                                                                                                    | n agresium dipalmitate              | 2601-98-1  | C16H32O2.1/2My                    |  |  |  |  |  |  |
| rabelling            | 0                                                                         | 222-848-2                                                                                                    | magnesium digluconate               | 3632-91-5  | C6H12O7.1/2Mg                     |  |  |  |  |  |  |
| Message box          | 0                                                                         | 223-727-7                                                                                                    | magnesium dilaurate                 | 4040-48-6  | C12H24O2.1/2Mg                    |  |  |  |  |  |  |
| Downstream user      | 0                                                                         | 230-361-1                                                                                                    | magnesium dinicotinate              | 7069-06-9  | C6H5N02.1/2Mg                     |  |  |  |  |  |  |
| report               | 0                                                                         | 231 705 3                                                                                                    | magnesium dihydride                 | 7690-27-8  | H2Mg                              |  |  |  |  |  |  |
| User account         | 0                                                                         | 231-756-1                                                                                                    | magnesium di(phenolate)             | 7721-07-5  | O6HEO 1/2Mg                       |  |  |  |  |  |  |
| Legal entity change  | 0                                                                         | 232-200-0                                                                                                    | magnesium diiodate                  | 7790-32-1  | HIC3.1/2Mg                        |  |  |  |  |  |  |
| Invoices             | 0                                                                         | 234-501-2                                                                                                    | magnesium diboride                  | 12007-25-9 | B2Mg                              |  |  |  |  |  |  |
| Search               | 0                                                                         | 234-769-0                                                                                                    | magnesium discand um tetraoxide     | 12032-33-6 | Mg.202Sc                          |  |  |  |  |  |  |
|                      |                                                                           | Select constituent Cance                                                                                                    |                                     |            |                                   |  |  |  |  |  |  |

#### Figura 9: Página Resultados da pesquisa por denominação química

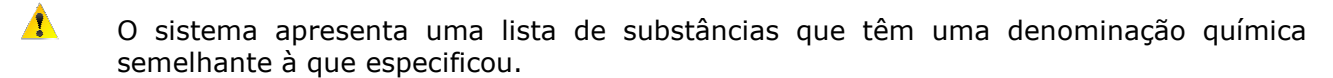

O sistema permite optar entre continuar o pré-registo com o nome que especificou para a sua substância ou escolher um dos nomes propostos.

Clique em <Select constituent> [Selecionar constituinte].

## 3.6 Após a seleção de um constituinte

Uma vez selecionado um constituinte, dispõe das seguintes opções: <Add another constituent> [Adicionar outro constituinte], <Remove constituent> [Remover o constituinte] ou <Edit constituent> [Editar o constituinte].

Clique em <Add another constituent> [Adicionar outro constituinte] APENAS se tiver uma substância multiconstituinte.

Para identificar uma substância multiconstituinte, clique em <Add another constituent> [Adicionar outro constituinte] até que todos os constituintes tenham sido identificados (num máximo de 10).

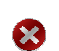

Δ

Se estiver a pré-registar várias substâncias *mono*constituintes, tem de completar uma substância primeiro (ou seja, percorrer todos os separadores até ao separador <Validation> [Validação]) e recomeçar o processo do início (Figura 1).

Para remover um constituinte, ou seja, se tiver introduzido dois constituintes na sua substância monoconstituinte, selecione primeiro o constituinte a eliminar (botão de rádio da coluna da esquerda), clique em <Remove> [Remover] e, em seguida, em <Next> [Seguinte].

Para validar a seleção da substância que pretende pré-registar, clique em <Next> [Seguinte], para avançar **para o separador** <Similar substances> [Substâncias semelhantes] (Figura 10).

## **3.7 Separador Substâncias semelhantes**

É apresentado o separador <Similar substances> [Substâncias semelhantes] (Figura 10).

#### Figura 10: Página Substâncias semelhantes

| Home > Pre-registration > Similar Substan                                                  | ces                                              |                                          |                                         |                              |                |
|--------------------------------------------------------------------------------------------|--------------------------------------------------|------------------------------------------|-----------------------------------------|------------------------------|----------------|
| Substance Similar substances Tonna                                                         | ge/deadline Contact                              | Representative                           | Remarks Valida                          | tion                         |                |
|                                                                                            |                                                  |                                          |                                         |                              |                |
| You may now specify similar substances                                                     | for your substance, v                            | which <mark>c</mark> an be used          | I for QSAR, groupi                      | ing or read-across.          |                |
| Click on "Add new similar substance" butto<br>similar substance, select the similar substa | on to launch the subst<br>ance(s) you wish to re | ance identification<br>move and click on | wizard and add yo<br>the "Delete" butto | our similar substance<br>on. | e. To remove a |
| Add new similar substance                                                                  | Delete                                           |                                          |                                         |                              |                |
|                                                                                            |                                                  |                                          |                                         |                              |                |
| < < Previous                                                                               |                                                  |                                          |                                         |                              | Next>>         |
|                                                                                            |                                                  |                                          |                                         |                              |                |
|                                                                                            |                                                  |                                          |                                         |                              |                |
|                                                                                            |                                                  |                                          |                                         |                              |                |
|                                                                                            |                                                  |                                          |                                         |                              |                |
|                                                                                            |                                                  |                                          |                                         |                              |                |

Se pretender especificar substâncias semelhantes à sua substância, as quais podem ser utilizadas para modelos QSAR, agrupamento de substâncias ou métodos comparativos por interpolação (ou seja, ligação a outro pré-FIIS), clique em <Add new similar substance> [Adicionar nova substância semelhante]. As substâncias semelhantes também podem ser identificadas pelo número/nome CE, pelo número/nome CAS ou pela denominação química.

Siga o mesmo processo que utilizou para a substância a pré-registar (Figura 3): será apresentada uma lista de opções de substâncias semelhantes. Selecione a denominação química idêntica adequada (utilizando o botão de rádio da coluna da esquerda) e clique em <Select constituent> [Selecionar constituinte] (Figura 11).

## Figura 11: Página Adicionar nova substância semelhante

| cme >                                                                                                    | Pre-registration >                                             | Similar Substances > Substance                                                                    | identification > Specify Constituent                                                                                    |                                                                                  |                           |                                             |                              |
|----------------------------------------------------------------------------------------------------|----------------------------------------------------------------|---------------------------------------------------------------------------------------------------|----------------------------------------------------------------------------------------------------|----------------------------------------------------------------------------------|---------------------------|---------------------------------------------|------------------------------|
| Subs                                                                                                    | tance Similar su                                               | bstances Tonnage/deadline Co                                                                      | ontact Representative Remarks Validation                                                                                |                                                                                  |                           |                                             |                              |
| In this                                                                                                    | page you can <b>spe</b>                                        | ecify a constituent to include t                                                                  | o your similar substance.                                                                                               |                                                                                  |                           |                                             |                              |
| If the c                                                                                                    | onstituent is in the                                           | e EC inventory, you can search fo                                                                 | ${\scriptstyle \rm II}$ it using the form below. If the constituent is not in the EC                                    | C inventory, you can specify it either by                                        | ils CAS number and C      | AS name 🕐 , or b                            | y only its chemical name     |
| To Idei<br>constit<br>You ca                                                                                    | ntify a multi-constr<br>uents (maximum 1<br>m use the wildcard | tuent ? substance, start by spec<br>0) have been specified.<br>d symbol * to search with incomple | riging one of the constituents on this page. Then, on the<br>ete numbers or mannes. For instance, "200" will retrieve a | use the next page use the "Add anothe<br>Ii EC numbers starting with "200". Hove | er constituent" button an | d specity another c<br>lays help informatio | onstituent. Repeat until all |
| EC nu                                                                                                    | imper:                                                         |                                                                                                   | ? Please respect the EC number format. For example 200                                                                  | 0-001-8                                                                          |                           |                                             |                              |
| EC na                                                                                                    | ame:                                                           |                                                                                                   | methanol*                                                                                                    |                                                                                  |                           |                                             |                              |
| CAS number:                                                                                                    |                                                                |                                                                                                   | Please respect the CAS number format. For example 50 7732-18-5.                                                         | D-99-7 or                                                                        |                           |                                             |                              |
| Descr                                                                                                    | iption                                                         |                                                                                                   |                                                                                                    |                                                                                  |                           |                                             |                              |
| Molec                                                                                                    | ular formula:                                                  |                                                                                                   |                                                                                                    |                                                                                  |                           |                                             |                              |
|                                                                                                    | Search                                                         |                                                                                                   |                                                                                                    |                                                                                  |                           |                                             |                              |
|                                                                                                    |                                                                |                                                                                                   |                                                                                                    |                                                                                  |                           |                                             |                              |
| Selec                                                                                                    | t EC number                                                    | EC name                                                                                           |                                                                                                    |                                                                                  | CAS number                | Description                                 | Molecular formula            |
| 0                                                                                                    | 200-659-6                                                      | methanol                                                                                          |                                                                                                    |                                                                                  | 67-56-1                   |                                             | СНИО                         |
| 0                                                                                                    | 270 181 0                                                      | Methanol, (1,3,5 triszine 2,4,6                                                                   | triyltrinitrilo)hexakis , Me stearyl ethers                                                                             |                                                                                  | 68412 27 1                |                                             |                              |
| 0                                                                                                    | 286 019 7                                                      | Methanol, reaction products w                                                                     | th 3,4 dihydro 2 methoxy 2H pyran                                                                                       |                                                                                  | 85186 34 1                |                                             |                              |
| 0                                                                                                    | 288 504 9                                                      | Methanol, carbonylation produ                                                                     | cts, distri, residues                                                                                                   |                                                                                  | 85736 93 2                |                                             |                              |
| 0                                                                                                    | 293-992-1                                                      | Methanol, (1,3,5-triazine-2,4,6                                                                   | -triyltrinitrilo)hexakis-, methylated                                                                                   |                                                                                  | 91671-89-5                |                                             |                              |
| 0                                                                                                    | 293-993-7                                                      | Methanol, (1,3,5-triazine-2,4,6                                                                   | -triyltrinitrilo)hexakis-, sulfonated, compds. wth ethanolar                                                            | nine                                                                             | 91671-90-8                |                                             |                              |
| 0                                                                                                    | 293-994-2                                                      | Methanol, (1,3,5-triazine-2,4,6                                                                   | -triyltriimino)tris-, sulfonated, compds. with ethanolamine                                                             |                                                                                  | 91671-91-9                |                                             |                              |
| 0                                                                                                    | 297-339-1                                                      | Methanol, carbonyiation produ                                                                     | cts, distri, residues, Bu esters                                                                                        |                                                                                  | 93455-55-1                |                                             |                              |
| ۲                                                                                                    | 300-310-9                                                      | Methanol, dehydration produc                                                                      | ts                                                                                                    |                                                                                  | 93925-11-2                |                                             |                              |
| 0                                                                                                    | 306-107-1                                                      | Methanol, carbony ation produ                                                                     | cts, distn. residues, iso-Bu esters                                                                                     |                                                                                  | 96152-36-2                |                                             |                              |
| S                                                                                                    | elect constituent                                              | Cancel                                                                                            |                                                                                                    |                                                                                  |                           |                                             |                              |
| the second second second second second second second second second second second second second second second se |                                                                |                                                                                                   |                                                                                                    |                                                                                  |                           |                                             |                              |

Receberá uma mensagem de confirmação (a verde) relativa à substância que selecionou (Figura 12). Dispõe das seguintes opções: <Add another constituent> [Adicionar outro constituinte], <Remove constituent> [Remover o constituinte] ou <Edit constituent> [Editar o constituinte].

Clique em <Add another constituent> [Adicionar outro constituinte] APENAS se tiver uma substância multiconstituinte como substância semelhante.

### Figura 12: Opções do separador Substância semelhante

 $\odot$ 

| Нотте | 2> Pre-r   | egistration > Similar Subs | stances    |                   |                |             |                      |                   |                   |   |                            |        |
|-------|------------|----------------------------|------------|-------------------|----------------|-------------|----------------------|-------------------|-------------------|---|----------------------------|--------|
| St    | ubstance   | Similar substances         | cnnage/dea | dine Contact      | Representative | e Remark    | s Validation         |                   |                   |   |                            |        |
|       |            | -                          |            |                   |                | -           |                      |                   |                   |   |                            |        |
| 10    |            |                            |            |                   |                |             |                      |                   |                   |   |                            |        |
| r     | our sei    | ected substance name       | is: Metha  | noi, denydration  | products       |             |                      |                   |                   |   |                            |        |
|       |            |                            |            |                   |                |             |                      |                   |                   |   |                            |        |
| Sel   | lect EC    | Number                     |            | CAS Num           | iber           |             |                      | Name              |                   |   |                            |        |
| 0     | O 300      | 0-310-9                    |            | 93925-11          | -2             |             |                      | Melhanol, dehy    | fration products  |   |                            |        |
|       | A          | dd another constituent     | Rein       | ove Constituent   | Edition        | istituent   |                      |                   |                   |   |                            |        |
|       |            |                            |            |                   |                |             |                      |                   |                   |   |                            |        |
| Tu i  | identify a | a multi constituent 🕐 sub  | stance, us | e the "Add anothe | r constituent" | " bullon un | til all constituents | (maximum 10) have | e been specified. |   |                            |        |
|       |            |                            |            |                   |                |             |                      |                   |                   |   |                            |        |
|       |            |                            |            |                   |                |             |                      |                   |                   | - |                            |        |
|       |            |                            |            |                   |                |             |                      |                   |                   |   | Complete similar substance | Gancel |
|       |            |                            |            |                   |                |             |                      |                   |                   |   |                            |        |
|       |            |                            |            |                   |                |             |                      |                   |                   |   |                            |        |
|       |            |                            |            |                   |                |             |                      |                   |                   |   |                            |        |
|       |            |                            |            |                   |                |             |                      |                   |                   |   |                            |        |
|       |            |                            |            |                   |                |             |                      |                   |                   |   |                            |        |
|       |            |                            |            |                   |                |             |                      |                   |                   |   |                            |        |
|       | -          |                            |            |                   |                |             |                      |                   |                   |   |                            |        |

Clique em <Add new similar substance> [Adicionar nova substância semelhante] para incluir outra substância semelhante (Figura 13).

#### Figura 13: Página Adicionar nova substância semelhante

| lome_> Fre-registration > Similar Substances                                                                                                    |   |
|----------------------------------------------------------------------------------------------------|---|
| Sutstance         Similar substances         Tomage/deadline         Contact         Representative         Rama ks         Validation                                                                                                    | _ |
| You may now specify similar substances for your substance, which can be used for QSAR, grouping or read across.                                                                                                    |   |
| Click on "Acc new similar substance" button to launch the substance identification wizard and add your similar substance. To remove a similar substance, select the similar substance(s) you wish to remove and click on the "Deleti button. | c |
| Methanol.dehydration.products                                                                                                    |   |
|                                                                                                    |   |
| Add new similar substance De etc                                                                                                    |   |
|                                                                                                    |   |
| << Prerious Neel > >                                                                                                    |   |
|                                                                                                    |   |
|                                                                                                    |   |
|                                                                                                    |   |
|                                                                                                    |   |

Quando a seleção estiver concluída, clique em <Next> [Seguinte] para avançar para o separador <**Tonnage/deadline**> [Tonelagem/prazo] (Figura 14). De igual modo, se não existir qualquer substância semelhante a especificar, clique em <Next> [Seguinte] para avançar para o separador <Tonnage/deadline> [Tonelagem/prazo].

## **3.8 Separador Tonelagem/prazo**

É apresentado o separador <Tonnage/deadline> [Tonelagem/prazo] (Figura 14).

#### Figura 14: Página Tonelagem/prazo

| Home > Pre-registration > Tonnage   | Ĵ                                                                                           |
|-------------------------------------|---------------------------------------------------------------------------------------------|
| Substance Similar substances        | Tonnage/deadline Contact Representative Remarks Validation                                  |
| Please enter the tonnage band an    | d envisaged deadline for registration ?, for the substance this pre-registration refers to. |
| Fields marked with an asterisk (*)  | are mandatory.                                                                              |
| * Tonnage band:                     | Between 1 and 10 tonnes/year 👻                                                              |
| * Registration deadline:            | 31/05/2018                                                                                  |
| Please enter the date of first manu | facturing, importing or using the substance in quantities of 1 tonne or more per year ?     |
| *Starting date:                     | 1 🛩 June 🕑 2012 💟                                                                           |
|                                     |                                                                                             |
| < < Previous                        | Next>>                                                                                      |
|                                     |                                                                                             |
|                                     |                                                                                             |
|                                     |                                                                                             |

Nos respetivos menus pendentes, preencha os campos obrigatórios (\*) relativos à gama de tonelagem e o prazo de registo previsto.

Só é possível pré-registar uma substância se fabricar ou importar pela primeira vez uma substância em quantidades iguais ou superiores a uma tonelada por ano, se utilizar pela primeira vez uma substância de integração progressiva no contexto da produção de artigos ou se importar pela primeira vez um artigo que contenha uma substância de integração progressiva sujeita a registo depois de 1 de dezembro de 2008. Deve efetuar o pré-registo no prazo de seis meses a contar da data em que a substância foi fabricada, importada ou utilizada em quantidades iguais ou superiores a uma tonelada por ano e até doze meses antes do fim do prazo aplicável. Por conseguinte, o único prazo de registo que é possível selecionar atualmente no REACH-IT é 31/05/2018.

Clique em <Next> [Seguinte] para avançar para o separador <Contact> [Contacto] (Figura 15).

## **3.9 Separador Contacto**

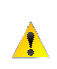

Se não especificar uma informação de contacto durante o pré-registo de uma substância, as informações de contacto fornecidas durante a inscrição da empresa serão apresentadas aos outros membros do pré-FIIS correspondente (ou seja, o espaço do REACH-IT onde os pré-registantes da mesma substância são colocados inicialmente para iniciarem a partilha de dados).

#### Figura 15: Página Contacto

| Home > Pre-registration > Co                                                                     | ontact                                                                                                    |                                                      |                                       |                                                            |         |  |  |  |
|--------------------------------------------------------------------------------------------------|----------------------------------------------------------------------------------------------------|------------------------------------------------------|---------------------------------------|------------------------------------------------------------|---------|--|--|--|
| Substance Similar substa                                                                         | nces Tonnage/deadline (                                                                                                    | Contact Representa                                   | live Remarks                          | Validation                                                 |         |  |  |  |
|                                                                                                  |                                                                                                    |                                                      |                                       |                                                            |         |  |  |  |
| There are currently no conta                                                                     | act person available for your                                                                                                    | company.                                             |                                       |                                                            |         |  |  |  |
| If you want to assign a conta<br>and company name will be n                                      | act person for this substance<br>nade available in the pre-SIE                                                                                                    | e, please <u>enter the co</u><br>F to those who pre- | ontact person in<br>registered this s | n <u>formation</u> . His/her name, contact d<br>substance. | letails |  |  |  |
| If you have appointed a third<br>the name of the third party r<br>others pre-registering this st | f you have appointed a third party representative for this substance, you can enter his/her information in the next section. In this case,<br>the name of the third party representative, his/her contact details and his/her company name will be made available in the pre-SIEF to<br>others pre-registering this substance. |                                                      |                                       |                                                            |         |  |  |  |
| If no contact person is select details will be made available                                    | ted, and no third party repre<br>e in the pre-SIEF to others p                                                                                                    | sentative is specified re-registering this su        | l in the next se<br>Ibstance.         | ction, your company name and cont                          | tact    |  |  |  |
| Select Last Name                                                                                 | First Name                                                                                                    | Phone                                                | Email                                 | Contact Type(s)                                            |         |  |  |  |
| No Records Found                                                                                 |                                                                                                    |                                                      |                                       |                                                            |         |  |  |  |
| < < Previous                                                                                     |                                                                                                    |                                                      |                                       | Next ≻                                                     | >       |  |  |  |
|                                                                                                  |                                                                                                    |                                                      |                                       |                                                            |         |  |  |  |

Se não existir uma pessoa de contacto na lista (Figura 15) e pretender ter um nome de contacto específico, clique em <enter <u>the contact person information></u> [introduzir a informação da pessoa de contacto].

Preencha os campos obrigatórios (\*), como o apelido e o nome (campos <Last Name> e <First Name>, respetivamente), o número de telefone (campo <Phone>), etc. da pessoa que deve ser contactada para questões relacionadas com a substância que está a pré-registar (Figura 16).

### Figura 16: Página Informação de contacto

| <u>Home_</u> > Pre-registration >                         | > Contact                                                                                                    |
|-----------------------------------------------------------|----------------------------------------------------------------------------------------------------|
| Substance Similar sub                                     | stances Tonnage/deadline Contact Representative Remarks Validation                                                                                      |
| Fill the form below to cre<br>further pre-registration fr | ate a new contact person for your company. This person will have the type "pre-registration" and will be available for<br>rom the contact persons list. |
| Fields marked with an as                                  | sterisk (•) are mandatory. Hovering over a (?) sign displays help information.                                                                          |
| Contact information                                       |                                                                                                    |
| Title:                                                    | Dr                                                                                                    |
| * First Name:                                             | John                                                                                                    |
| * Last Name:                                              | Doe                                                                                                    |
| * Phone:                                                  | +32 234 56 78                                                                                                    |
| Fax:                                                      |                                                                                                    |
| * E-mail:                                                 | john.doe@plastic.eu                                                                                                    |
| Organisation                                              |                                                                                                    |
| Organisation Name:                                        |                                                                                                    |
| Department:                                               |                                                                                                    |
| Address                                                   |                                                                                                    |
|                                                           | Same as Company                                                                                                    |
| * Street:                                                 | Rue Royale 101                                                                                                    |
| Street 2:                                                 |                                                                                                    |
| * Postal code:                                            | 1000                                                                                                    |
| * City / Town:                                            | Bruxelles                                                                                                    |
| Region / County:                                          |                                                                                                    |
| * Country:                                                | Belgium Y                                                                                                    |
| Postal address.                                           |                                                                                                    |
| Add Cancel                                                |                                                                                                    |

Clique em <Add> [Adicionar].

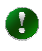

A pessoa de contacto indicada nesta etapa será adicionada à lista de pessoas de contacto da empresa.

Se já existir uma pessoa de contacto com o mesmo nome, apelido e endereço de correio eletrónico, a informação será substituída.

Caso já exista uma lista de contactos, a aplicação REACH-IT permitir-lhe-á escolher uma pessoa de contacto nessa lista (Figura 17).

## Figura 17: Página Lista de contactos

| <u>Home</u> >                  | Pre-registration > C                                                                                                    | ontact                                    |                                                         |                                             |                                       |  |  |  |  |
|--------------------------------|----------------------------------------------------------------------------------------------------|-------------------------------------------|---------------------------------------------------------|---------------------------------------------|---------------------------------------|--|--|--|--|
| Subst                          | ance Similar subst                                                                                                    | ances Tonnage/d                           | leadline Contact Rep                                    | resentative Remarks Validatio               | n                                     |  |  |  |  |
| Your                           | Your data has been saved                                                                                                    |                                           |                                                         |                                             |                                       |  |  |  |  |
| You car<br>made a              | You can select one of the following contact persons. The name of the contact person, his/her contact details and the company name will be made available in the pre-SIEF to others pre-registering this substance.                                                                                                    |                                           |                                                         |                                             |                                       |  |  |  |  |
| lf you h<br>name o<br>register | If you have appointed a third party representative for this substance, you can enter his/her information in the next section. In this case, the name of the third party representative, his/her contact details and his/her company name will be made available in the pre-SIEF to others pre-<br>registering this substance. |                                           |                                                         |                                             |                                       |  |  |  |  |
| lf no co<br>be mad             | ntact person is sele<br>e available in the pr                                                                                                    | cted, and no third<br>re-SIEF to others p | party representative is s<br>pre-registering this subst | pecified in the next section, your<br>ance. | company name and contact details will |  |  |  |  |
| You car                        | n also set up a <u>new</u>                                                                                                    | contact person                            |                                                         |                                             |                                       |  |  |  |  |
| Select                         | Last Name                                                                                                    | First Name                                | Phone                                                   | Email                                       | Contact Type(s)                       |  |  |  |  |
| 0                              | <u>Smith</u>                                                                                                    | Jane                                      | +32 234 56 78                                           | jane.smith@plastic.eu                       |                                       |  |  |  |  |
| ۲                              | Doe                                                                                                    | John                                      | +32 234 56 78                                           | john.doe@plastic.eu                         |                                       |  |  |  |  |
| < < Previous Next >>           |                                                                                                    |                                           |                                                         |                                             |                                       |  |  |  |  |

Nesta etapa, ainda pode adicionar um novo contacto à sua lista. Neste caso, clique em <new contact person> [nova pessoa de contacto] e preencha todas as informações obrigatórias.

Se a pessoa de contacto adequada existir na lista, selecione-a e clique em <Next> [Seguinte].

Se uma entidade jurídica preferir delegar a responsabilidade de formação do FIIS e de partilha de dados num Terceiro Representante (TPR – Third Party Representative), o REACH-IT permite que seja especificada a informação de contacto deste TPR em cada pré-registo.

Para que a informação de contacto do TPR possa ser especificada num pré-registo, este tem de estar inscrito no REACH-IT e ter recebido do sistema um identificador universal único (UUID - «universal unique identifier»). O UUID deve ser comunicado ao pré-registante antes de este começar a pré-registar as suas substâncias.

A informação de contacto do TPR fornecida durante a inscrição deste será apresentada no pré-FIIS, mesmo que tenha sido especificada uma pessoa de contacto adicional pelo registante potencial durante o pré-registo.

Quando tiver concluído o separador <Contact> [Contacto], clique em <Next> [Seguinte] para avançar para o separador <Representative> [Representante] (Figura 18 e Figura 19).

## **3.10 Separador Representante**

 $\odot$ 

Se tiver nomeado um terceiro como representante, introduza os respetivos dados neste separador (Figura 18 e Figura 19).

#### Figura 18: Página Representante

|                                                                                                    | egistration > Represe | ntative          |                        |                |        |      |  |  |
|----------------------------------------------------------------------------------------------------|-----------------------|------------------|------------------------|----------------|--------|------|--|--|
| Substance                                                                                                    | Similar substances    | Tonnage/deadline | Contact Representative | e Remarks Vali | dation |      |  |  |
| There are currently no third party representatives defined for your company.<br>If you have appointed a third party representative for this substance, please <u>enter the representative's information</u> . His/her name, contact<br>details and company name will be made available in the pre-SIEF to others pre-registering this substance. |                       |                  |                        |                |        |      |  |  |
|                                                                                                    |                       |                  |                        |                |        |      |  |  |
| Select Com                                                                                                    | pany name             |                  | Phone                  | Fax            | Email  | UUID |  |  |
| Select Com<br>No Records                                                                                                    | pany name<br>Found    |                  | Phone                  | Fax            | Email  | UUID |  |  |

Se tiver um TPR para a sua substância, pode selecioná-lo na lista ou configurar um novo, clicando na hiperligação <<u>new third party representative</u>> [novo terceiro representante] (Figura 20). Se não tiver nenhum TPR definido, pode adicionar um clicando na hiperligação <<u>enter the representative's information></u> [introduzir a informação do representante] (Figura 18). Introduza o UUID (\*) fornecido pelo seu TPR (Figura 19), o qual tem de estar inscrito no REACH-IT.

## Figura 19: Página Introduzir a informação do representante

| Home > Pre-registration > Representative                                                                                                    |   |  |  |  |  |  |  |
|----------------------------------------------------------------------------------------------------|---|--|--|--|--|--|--|
| Substance Similar substances Tonnage/deadline Contact Representative Remarks Validation                                                                                                    | i |  |  |  |  |  |  |
|                                                                                                    |   |  |  |  |  |  |  |
| Please provide below the UUID of your third party representative for this pre registration ?.                                                                                                    |   |  |  |  |  |  |  |
| In the next page, you will be asked to confirm. Please note that you can only successfully confirm if your third party representative has already signed up to REACH-IT. This third party representative will be added to your list of representatives, and will be available for future pre-registrations. |   |  |  |  |  |  |  |
| Fielas marked with an asterisk (*) are mandatory.                                                                                                    |   |  |  |  |  |  |  |
| Third party representative                                                                                                    |   |  |  |  |  |  |  |
| * ULID: ECHA-e224cdd6-93ef-4a14-bcaf-29a846abfe16                                                                                                    |   |  |  |  |  |  |  |
| Add Cancel                                                                                                    |   |  |  |  |  |  |  |

Clique em <Add> [Adicionar]. Se esta informação já estiver disponível no REACH-IT, ser-lhe-á proposta uma lista (Figura 20). Na lista proposta, selecione o TPR que pretende para a sua substância (assinalando o botão de rádio adequado).

#### Figura 20: Página Selecionar o seu TPR

| Home >                        | iome > Pre-registration > Representative                                                                                                    |                  |        |                    |                                               |  |  |  |  |
|-------------------------------|----------------------------------------------------------------------------------------------------|------------------|--------|--------------------|-----------------------------------------------|--|--|--|--|
| Subst                         | ance Similar substances                                                                                                    | Tonnage/deadline | Contac | Representative     | Remarks Validation                            |  |  |  |  |
| Your                          | Your data has been saved                                                                                                    |                  |        |                    |                                               |  |  |  |  |
| lf you h<br>name w<br>You car | If you have appointed a third party representative for this substance, you can select him/her from the list below. His/her name, contact details and company name will be made available in the pre-SIEF to others pre-registering this substance.<br>You can also set up a <u>new third party representative</u> |                  |        |                    |                                               |  |  |  |  |
| Select                        | Company name                                                                                                    | Phone            | Fax    | Email              | UUID                                          |  |  |  |  |
| ۲                             | Our TPR Joe Smith                                                                                                    | +32 234 56 78    |        | joe.smith@ourtpr.e | teu ECHA-d6d4e474-dcc4-4c64-a9b5-d23d31d432a2 |  |  |  |  |
| 0                             | O Our TPR Judy Doe +32 324 56 79 judy.doe@ourtpr.eu ECHA-e224cdd6-93ef-4a14-bcaf-29a846abfe16                                                                                                    |                  |        |                    |                                               |  |  |  |  |
| < <                           | << Previous                                                                                                    |                  |        |                    |                                               |  |  |  |  |

Clique em <Next> [Seguinte].

Se não tiver um Terceiro Representante, clique em <Next> [Seguinte] para avançar para o separador <Remarks> [Observações].

## 3.11 Separador Observações

No campo <Remarks> [Observações], pode introduzir um texto livre (máximo de 1000 carateres) para, por exemplo, facilitar a partilha de dados da substância no pré-FIIS (Figura 21).

## Figura 21: Página Observações

| <u> lome &gt; Pre-registration</u> | 1 > Remarks                                                                                                    |   |
|------------------------------------|----------------------------------------------------------------------------------------------------|---|
| Substance Similar s                | substances Tonnage/deadline Contact Representative Remarks Validation                                                                                                    | i |
| You may write remarks              | which may facilitate the sharing of data on this substance in the text area below, up to 4000 characters.                                                                |   |
| These remarks will be a            | available in the pre SIEF. Do not enter any confidential business information.                                                                                           |   |
| Remarks:                           | We are volunteering to take the lead in the Joint Submission. Please contact our contact person for further information on letter of access etc. at "judy doe@ourtprieu" |   |
| < Previous                         | Next >>                                                                                                    |   |

- O texto introduzido nesta página será apresentado na página Pré-FIIS, por isso os outros membros irão beneficiar das informações suplementares que introduzir.
- Este campo <Remarks> [Observações] pode ser atualizado futuramente em qualquer etapa (ou seja, após a conclusão do pré-registo) (ver a secção 3.14).

Clique em <Next> [Seguinte] para avançar para o último separador <Validation> [Validação] (Figura 22).

## 3.12 Separador Validação

Nesta etapa, pode verificar as informações que introduziu e pode voltar a cada uma das secções caso seja necessário efetuar alterações (Figura 22).

## Figura 22: Página Validação

| <u>Home</u> > Pre-registration > Validation | on                            |                                  |                     |              |                    |       |
|---------------------------------------------|-------------------------------|----------------------------------|---------------------|--------------|--------------------|-------|
| Substance Similar substances                | Tonnage/deadline Contac       | t Representative                 | Remarks V           | alidation/   |                    | 1     |
| You did not specify any subst               | ances which can be used       | for QSAR, grouping               | g or read-ac        | ross.        |                    |       |
| Please verify your information bef          | ore submitting your pre-regis | stration. You can go b           | back to each s      | section if ( | corrections are ne | eded. |
| Substance identification Similar s          | ubstances Tonnage/deadli      | ne <u>Contact</u> <u>Represe</u> | entative <u>Rer</u> | marks        |                    |       |
| Substance identification                    |                               |                                  |                     |              |                    |       |
| octadecyl palmitate                         |                               |                                  |                     |              |                    |       |
| This identified substance refe              | ers to the substance iden     | tified from the follo            | wing main c         | onstitue     | nt(s):             |       |
| EC Number                                   | CAS number                    | Nam                              | 1e                  |              |                    |       |
| 220-000-6                                   | 2598-99-4                     | octa                             | idecyl palmita      | ate          |                    |       |
| Go to the Substance ide                     | ntity section                 |                                  |                     |              |                    |       |
| Similar substances                          |                               |                                  |                     |              |                    |       |
|                                             |                               |                                  |                     |              |                    |       |
| Go to the Similar substar                   | nces section                  |                                  |                     |              |                    |       |
| Tonnage and registration                    | n deadline                    |                                  |                     |              |                    |       |
|                                             |                               |                                  |                     |              |                    |       |
| Tonnage band:                               | Between 1 and 10 tonnes/      | year                             |                     |              |                    |       |
| Registration deadline:                      | 31/05/2018                    |                                  |                     |              |                    |       |
| Starting date:                              | 01/06/2012                    |                                  |                     |              |                    |       |
| Go to the Tonnage/dead                      | line section                  |                                  |                     |              |                    |       |

## Página Validação (continuação)

Contact person

| Contact information      |                     |
|--------------------------|---------------------|
| contact mormation        |                     |
| Title:                   | Dr                  |
| First Name:              | John                |
| Last Name:               | Doe                 |
| Phone:                   | +32 234 56 78       |
| Fax:                     |                     |
| E-mail:                  | john.doe@plastic.eu |
| Organisation             |                     |
| Organisation Name:       |                     |
| Department:              |                     |
| Address                  |                     |
| Street:                  | Rue Royale 101      |
| Street 2:                |                     |
| Postal code:             | 1000                |
| City / Town:             | Bruxelles           |
| Region / County:         |                     |
| Country:                 | Belgium             |
| Postal address:          |                     |
| Go to the Contact persor | n section           |

#### Third party representative

| Company contacts            |                                                                                                    |  |
|-----------------------------|----------------------------------------------------------------------------------------------------|--|
| Company name                | Our TPR Judy Doe                                                                                                    |  |
| Phone:                      | +32 324 56 79                                                                                                    |  |
| Fax:                        |                                                                                                    |  |
| E-mail:                     | judy.doe@ourtpr.eu                                                                                                    |  |
| Organisation                |                                                                                                    |  |
| Organisation Name:          | Our TPR Judy Doe                                                                                                    |  |
| Address                     |                                                                                                    |  |
| Street:                     | Rue Royale 101                                                                                                    |  |
| Street 2:                   |                                                                                                    |  |
| Postal code:                | 1000                                                                                                    |  |
| City / Town:                | Bruxelles                                                                                                    |  |
| Region / County:            |                                                                                                    |  |
| Country:                    | Belgium                                                                                                    |  |
| Postal address:             |                                                                                                    |  |
| Go to the Third party rep   | resentative section                                                                                                    |  |
|                             |                                                                                                    |  |
| Remarks                     |                                                                                                    |  |
|                             |                                                                                                    |  |
|                             | We are volunteering to take the lead in the<br>Joint Submission. Please contact our contact<br>person for further information on letter of<br>access etc. at "judy.doe@ourtpr.eu". |  |
| Remarks:                    |                                                                                                    |  |
|                             |                                                                                                    |  |
| Go to the Remarks sectio    | an an an an an an an an an an an an an a                                                                                                    |  |
| AA IA IIIA IVAIIIALVA AAAIA | <u></u>                                                                                                    |  |
|                             |                                                                                                    |  |
| Submit pre-registration     | Cancel                                                                                                    |  |
|                             |                                                                                                    |  |

Para editar informações, pode utilizar as hiperligações relevantes (na parte superior da página) que o remetem para o separador relevante (conforme descrito acima nas secções 2.2.1 a 2.2.6).

Se todas as informações estiverem corretas, clique em <Submit pre-registration> [Apresentar pré-registo] para as confirmar.

## 3.13 Conclusão do pré-registo

É apresentada a página Pré-registo concluído (Figura 23).

#### Figura 23: Página Pré-registo concluído

Home > Pre-registration > Pre-registration Complete

| Your pre-registration has been successfully submitted. Please find below the submission number.                                                 |
|----------------------------------------------------------------------------------------------------|
| Pre-registration submission                                                                                                    |
| SubmissionNumber                                                                                                    |
| Your submission has received the following submission number: LC140198-49.                                                                      |
| A submission report indicating the status of this submission will be available in your Message box shortly.                                     |
| Please use this submission number if you need to contact the Agency about this pre-registration, until you receive the pre-registration number. |
| You will receive the pre-registration number upon successful processing of this submission by ECHAs systems (check your message box).           |
|                                                                                                    |
| Pre-register another substance Go to pre-SIEF View Pre-registrations                                                                            |
|                                                                                                    |
|                                                                                                    |

Receberá uma confirmação de que a apresentação do pré-registo foi aceite, bem como um número de apresentação. Receberá igualmente uma mensagem de confirmação com o relatório de apresentação na sua caixa de mensagens do REACH-IT. Clique na hiperligação 

<Message box> [Caixa de mensagens] (Figura 23) para a ver (Figura 24).

### Figura 24: Página Caixa de mensagens

| Home > Messages                                                                                                    |                                                                            |                                                             |                                                             |
|----------------------------------------------------------------------------------------------------|----------------------------------------------------------------------------|-------------------------------------------------------------|-------------------------------------------------------------|
| This internal message box is dedicated to the reception of messages sent by REAC from REACH IT concerning your actions on this site in your private or professional e when a message is received in this internal message system, you can define this as | CH IT (ECHA) to the c<br>email account. Howe<br>an option in your <u>U</u> | user. You will t<br>ver, if you war<br><u>ser Preferenc</u> | not receive messages<br>nt to receive alerts<br><u>es</u> . |
| The list below displays the internal messages that were sent to you the last 30 days                                                                                                    | . To view all interna                                                      | messades cli                                                | ck here.                                                    |
| Message box folder ?   User folder   Organisation folder   Role folder                                                                                                    | er Deleted messa                                                           | ges 🛛                                                       |                                                             |
|                                                                                                    |                                                                            | •                                                           |                                                             |
| Colort All L Colort Nono                                                                                                    |                                                                            |                                                             |                                                             |
| Select All   Select None                                                                                                    |                                                                            |                                                             |                                                             |
| Select Details Read Subject                                                                                                    | Creation Date                                                              | Expire Date                                                 | Recipient                                                   |
| □ Thide Yes Your pre-registration has been submitted (LC140198-49)                                                                                                    | 13/06/2012 12:23                                                           |                                                             | Party(Company)                                              |
| Your pre-registration has been submitted.<br>Submission number:LC140198-49<br>Download pre-registration report                                                                                                    |                                                                            |                                                             |                                                             |
| Delete Move to Message box folder 💌                                                                                                    |                                                                            |                                                             | ······                                                      |
|                                                                                                    |                                                                            |                                                             |                                                             |

Também receberá o número de pré-registo através da sua caixa de mensagens (Figura 24).

Nesta etapa, dispõe das opções <Pre-register another substance> [Pré-registar outra substância], <Go to pre-SIEF> [Ir para o pré-FIIS] ou <View Pre-registrations> [Ver pré-registos]

## 3.14 Ver/atualizar um pré-registo

Para ver ou atualizar um pré-registo, proceda do seguinte modo: na sua página inicial Empresa (Figura 1), aceda ao menu Pre-registration [Pré-registo] e selecione <View pre-registrations> [Ver pré-registos]. Pode utilizar critérios diferentes para pesquisar o seu pré-registo: número CE, número CAS ou denominação química (Figura 25).

#### Figura 25: Página Pesquisar pré-registos e resultados

| <u>Home</u> > View ex    | sting pre-registrat | tons                  |                |                                 |               |                 |                |                                 |                 |
|--------------------------|---------------------|-----------------------|----------------|---------------------------------|---------------|-----------------|----------------|---------------------------------|-----------------|
| Search pre-reg           | istrations          |                       |                |                                 |               |                 |                |                                 |                 |
| You may search           | using any of the    | following criteria:   |                |                                 |               |                 |                |                                 |                 |
| EC number:               | 2                   | 20-01*                |                |                                 |               |                 |                |                                 |                 |
| CAS Number:              |                     |                       |                |                                 |               |                 |                |                                 |                 |
| Chemical name            | 3                   |                       |                |                                 |               |                 |                |                                 |                 |
| Search                   |                     |                       |                |                                 |               |                 |                |                                 |                 |
|                          |                     |                       |                |                                 |               |                 |                |                                 |                 |
|                          |                     |                       |                |                                 |               |                 |                |                                 |                 |
| Name                     | Submission Nur      | mber Pre-registration | n number       | Tonnage band                    | Deadline date | Pre-SIEF Status | Representative |                                 | Download report |
| magnesium<br>dipalmitate | LC140198-49         | <u>17-2114090488-</u> | <u>37-0000</u> | Between 1 and<br>10 tonnes/year | 31/05/2018    | Active          |                | <u>Gu</u><br>to<br>pre-<br>SIFF | D               |
|                          |                     |                       |                |                                 |               |                 |                |                                 |                 |

O quadro que contém os resultados da pesquisa é apresentado por baixo dos critérios da pesquisa (Figura 25). Na coluna número de pré-registo, clique na hiperligação do número para ver as informações da substância pré-registada em causa. Tem então a possibilidade de editar as diversas informações de pré-registo da substância selecionada. Selecione o separador adequado e clique em <Edit> [Editar] para editar a informação.

- Quando terminar a edição, não se esqueça de clicar em <Save> [Guardar] para guardar as informações novas ou alteradas.
- Se introduzir novas informações ou modificar as suas informações, será criado um novo relatório de apresentação que será enviado para a sua caixa de mensagens.

## 3.15 Separador Substância

Clique no separador <Substance> [Substância] (Figura 26): pode ver os constituintes da substância.

#### Figura 26: Página Substância

| Home_> | ome > Update Pre registration > Substance identification |                                       |                       |  |  |
|--------|----------------------------------------------------------|---------------------------------------|-----------------------|--|--|
| Subst  | ance Similar substances Tonnage/de                       | eadline Contact Representative Remark | S                     |  |  |
|        |                                                          |                                       |                       |  |  |
| Your   | selected substance name is: magr                         | iesium dipalmitate                    |                       |  |  |
|        |                                                          |                                       |                       |  |  |
| Select | EC Number                                                | CAS Number                            | Name                  |  |  |
| 0      | 220-010-0                                                | 2601-98-1                             | magnesium dipalmitate |  |  |
|        | Editconstituent                                          |                                       |                       |  |  |
|        |                                                          |                                       |                       |  |  |

## 3.16 Separador Substâncias semelhantes

Clique no separador <Similar substances> [Substâncias semelhantes] (Figura 27): pode ver se foram indicadas substâncias semelhantes.

#### Figura 27: Ver a página Substâncias semelhantes

| <u>lome</u> > Update Pre-registration > | Similar Substances       |                        |  |
|-----------------------------------------|--------------------------|------------------------|--|
| Substance Similar substances            | Tonnage/deadline Contact | Representative Remarks |  |
| Edit                                    |                          |                        |  |
|                                         |                          |                        |  |

Clique em <**Edit>** [Editar] se pretender adicionar, modificar ou remover substâncias semelhantes à sua substância (Figura 28).

#### Figura 28: Editar a página Substância semelhante

| Home > Update Pre-registration > Similar Substances                                                                                                    |
|----------------------------------------------------------------------------------------------------|
| Substance Similar substances Tornage/deadline Contact Representative Remarks                                                                                                    |
|                                                                                                    |
| You may now specify similar substances for your substance, which can be used for QSAR, grouping or read-across.                                                                                                    |
| Click on "Add new similar substance" button to launch the substance identification wizard and add your similar substance. To remove a similar substance, select the similar substance(s) you wish to remove and click on the "Delete" button. |
| Add new similar substance Delele                                                                                                    |
|                                                                                                    |
| Edit Save Cancel                                                                                                    |

Clique em <Add new similar substance> [Adicionar nova substância semelhante] para iniciar o assistente de identificação da substância, conforme explicado na secção 3.7. Clique em <Save> [Guardar] para atualizar esta parte do pré-registo.

## 3.17 Separador Tonelagem/prazo

Clique no separador <Tonnage / deadline> [Tonelagem/prazo]: pode verificar se as entradas foram introduzidas corretamente (Figura 29).

#### Figura 29: Ver a página Tonelagem/prazo

| Home > Update Pre-registration > 1  | Tonnage                                                                                  |
|-------------------------------------|------------------------------------------------------------------------------------------|
| Substance Similar substances        | Tonnage/deadline Contact Representative Remarks                                          |
|                                     | -                                                                                        |
| * Tonnage band:                     | Between 1 and 10 tonnes/year                                                             |
| * Registration deadline:            | 31/05/2018                                                                               |
| Please enter the date of first manu | ufacturing, importing or using the substance in quantities of 1 tonne or more per year ? |
| *Starting date:                     | 01/06/2012                                                                               |
|                                     |                                                                                          |
| Edit                                |                                                                                          |
|                                     |                                                                                          |

Clique em <Edit> [Editar] para atualizar estas informações (Figura 30).

## Figura 30: Concluir a página Tonelagem/prazo

| <u>Home</u> > Update Pre-registration > Tonnage                                                                            |  |  |  |  |  |
|----------------------------------------------------------------------------------------------------|--|--|--|--|--|
| Substance Similar substances Tonnage/deadline Contact Representative Remarks                                               |  |  |  |  |  |
| Please enter the tonnage band and envisaged deadline for registration ?, for the substance this pre-registration refers to |  |  |  |  |  |
| ndatory.                                                                                                    |  |  |  |  |  |
| Between 1 and 10 tonnes/year 🛛 👻                                                                                           |  |  |  |  |  |
| 31/05/2018                                                                                                    |  |  |  |  |  |
| ng, importing or using the substance in quantities of 1 tonne or more per year <mark>?</mark>                              |  |  |  |  |  |
| 1 🗸 June 🗸 2012 🗸                                                                                                    |  |  |  |  |  |
|                                                                                                    |  |  |  |  |  |
|                                                                                                    |  |  |  |  |  |
|                                                                                                    |  |  |  |  |  |

Altere a informação ou clique em <Save> [Guardar] para atualizar esta parte do pré-registo.

## 3.18 Separador Contact

Clique no separador <Contact> [Contacto] (Figura 31): pode ver as entradas existentes.

Também pode criar uma nova pessoa de contacto e/ou selecionar/anular a seleção de uma pessoa de contacto existente para o seu pré-registo.

Não pode remover uma pessoa de contacto nem atualizar as suas informações.

A única forma de o fazer é através do menu Company [Empresa] (Ver Parte 2 – Inscrição e Gestão de conta).

## Figura 31: Ver a página Contacto

| <u>Home</u> > Update Pre-registration > Contact |                                                                              |               |                       |                 |  |  |
|-------------------------------------------------|------------------------------------------------------------------------------|---------------|-----------------------|-----------------|--|--|
| Substance S                                     | Substance Similar substances Tonnage/deadline Contact Representative Remarks |               |                       |                 |  |  |
|                                                 |                                                                              |               |                       |                 |  |  |
| Last Name                                       | First Name                                                                   | Phone         | Email                 | Contact Type(s) |  |  |
| <u>Smith</u>                                    | Jane                                                                         | +32 234 56 78 | jane.smith@plastic.eu |                 |  |  |
| Doe                                             | John                                                                         | +32 234 56 78 | john.doe@plastic.eu   |                 |  |  |
|                                                 |                                                                              |               |                       |                 |  |  |
| Edit                                            |                                                                              |               |                       |                 |  |  |
|                                                 |                                                                              |               |                       |                 |  |  |

Clique em <Edit> [Editar] para abrir a página e atualizá-la (Figura 32).

#### Figura 32: Editar a página Contacto

| Home_>                                                                           | Home > Update Pre-registration > Contact                                                                                                    |            |               |                       |                 |  |
|----------------------------------------------------------------------------------|----------------------------------------------------------------------------------------------------|------------|---------------|-----------------------|-----------------|--|
| Substance Similar substances Tonnage/deadline Contact Representative Remarks     |                                                                                                    |            |               |                       |                 |  |
| You car<br>the pre-                                                              | You can select one of the following contact persons. The name of the contact person, his/her contact details and the company name will be made available in the pre-SIEF to others pre-registering this substance.                                                                                                    |            |               |                       |                 |  |
| lf you ha<br>party re                                                            | If you have appointed a third party representative for this substance, you can enter his/her information in the next section. In this case, the name of the third<br>party representative, his/her contact details and his/her company name will be made available in the pre-SEF to others pre-registering this substance. |            |               |                       |                 |  |
| lf no coi<br>in the p                                                            | If no contact person is selected, and no third party representative is specified in the next section, your company name and contact details will be made available<br>in the pre-SIEF to others pre-registering this substance.                                                                                             |            |               |                       |                 |  |
| You can also set up a <u>new contact person</u>                                  |                                                                                                    |            |               |                       |                 |  |
| You may <u>deselect</u> the contact currently included in your pre-registration. |                                                                                                    |            |               |                       |                 |  |
| Select                                                                           | Last Name                                                                                                    | First Name | Phone         | Email                 | Contact Type(s) |  |
| 0                                                                                | Smith                                                                                                    | Jane       | +32 234 56 78 | jane.smith@plastic.eu |                 |  |
| 0                                                                                | Doe                                                                                                    | John       | +32 234 56 78 | john.doe@plastic.eu   |                 |  |
| Edit                                                                             | Save Cancel                                                                                                    |            |               |                       |                 |  |

Com o botão de rádio, selecione a pessoa de contacto que quer incluir ou excluir do seu pré-registo. Clique em <Save> [Guardar] para atualizar esta parte do seu pré-registo.

0

A pessoa de contacto atualmente associada ao seu pré-registo é apresentada em negrito.

Apenas pode ter uma pessoa de contacto em cada pré-registo.

### **3.19 Separador Representante**

Clique no separador <Representative> [Representante]: pode ver o TPR selecionado para o seu pré-registo (Figura 33).

Não pode remover um TPR nem atualizar as suas informações.

A única forma de o fazer é através do menu Company [Empresa] (Ver Parte 2 – Inscrição e Gestão de conta).

#### Figura 33: Ver a página Representante

| iome > Update Pre-registration > Representative |                                                                                                    |                                                                                                    |                                                                    |  |  |
|-------------------------------------------------|----------------------------------------------------------------------------------------------------|----------------------------------------------------------------------------------------------------|--------------------------------------------------------------------|--|--|
| ces Tonnage/deadlin                             | ю (                                                                                                    | Contact Representative Remarks                                                                                                |                                                                    |  |  |
|                                                 |                                                                                                    | -<br>-                                                                                                    |                                                                    |  |  |
| Phone                                           | Fax                                                                                                    | Email                                                                                                    | UUID                                                               |  |  |
| +32 234 56 78                                   |                                                                                                    | joe.smith@ourtpr.eu                                                                                                    | ECHA-d6d4e474-dcc4-4c64-a9b5-d23d31d432a2                          |  |  |
| +32 324 56 79                                   |                                                                                                    | judy.doe@ourtpr.eu                                                                                                    | ECHA-e224cdd6-93ef-4a14-bcaf-29a846abfe16                          |  |  |
|                                                 |                                                                                                    |                                                                                                    |                                                                    |  |  |
|                                                 |                                                                                                    |                                                                                                    |                                                                    |  |  |
|                                                 | N > Representative           Tonnage/deadlin           Phone           +32 234 56 78           +32 324 56 79 | N > Representative         Connage/deadline         C           Phone         Fax         +32 234 56 78         +32 324 56 79 | Phone     Fax     Email       +32 334 56 79     judy.doe@ourtpr.eu |  |  |

Também pode criar um novo TPR ou selecionar/anular a seleção de um TPR existente para o seu pré-registo.

Clique em < Edit> [Editar] para abrir a página no modo de atualização (Figura 34).

| Figu                                     | ra 34: Editar                                                                                                    | a página F                                                                                   | lepro                | esentante                                   |                         |                                                           |
|------------------------------------------|----------------------------------------------------------------------------------------------------|----------------------------------------------------------------------------------------------|----------------------|---------------------------------------------|-------------------------|-----------------------------------------------------------|
| Home >                                   | Update Pre-registration >                                                                                                    | Representative                                                                               |                      |                                             |                         |                                                           |
| Subota                                   | nce Similar substances                                                                                                    | Tonnago/deadline                                                                             | Contact              | Representative                              | Remarks                 |                                                           |
| lf you ha<br>name w<br>You car<br>You ma | ave appointed a third part<br>II be made available in the<br>I also set up a <u>new third p</u><br>y <u>deselect</u> the representa | y representative for<br>e pre-SIEF to others<br>arty representative<br>tive of your pre-regi | this sub:<br>pre-reg | stance, you can sel<br>stering this substar | ect him/her fror<br>ce. | n the list below. His/her name, contact cetails and compa |
| Select                                   | Company name                                                                                                    | Phone                                                                                        | Fax                  | Email                                       | UUI                     | D                                                         |
| 0                                        | Our TPR Joe Smith                                                                                                    | +32 234 56 78                                                                                |                      | joe.smith@ourtp                             | teu ECI                 | HA-d6d4e474-dcc4-4c64-a9b5-d23d31d432a2                   |
| 0                                        | Our TPR Judy Doe                                                                                                    | +32 324 56 79                                                                                |                      | judy.doe@ourtpr.e                           | u ECł                   | HA-e224cdd6-93ef-4a14-bcaf-29a846abfe16                   |
| Edt                                      | Save Cancel                                                                                                    |                                                                                              |                      |                                             |                         |                                                           |

Com o botão de rádio, selecione a empresa que pretende nomear como TPR, ou anular a nomeação, no seu pré-registo. Clique em <Save> [Guardar] para atualizar esta parte do seu pré-registo.

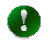

O TPR atualmente associado ao seu pré-registo é apresentado em negrito.

Pode ter apenas um TPR em cada pré-registo.

## 3.20 Separador Observações

Clique em <Remarks> [Observações]: pode ver quaisquer observações já introduzidas (Figura 35).

## Figura 35: Ver a página Observações

| Substance     Similar substances     Tonnage/deadline     Contact     Representative     Remarks       Remarks:     We are volunteering to take the lead in the Joint Submission. Please contact our contact     Image: Contact our contact     Image: Contact our contact |
|----------------------------------------------------------------------------------------------------|
| Remarks: We are volunteering to take the lead in the Joint Submission. Please contact our contact                                                                                                    |
| Remarks: We are volunteering to take the lead in the Joint Submission. Please contact our contact                                                                                                    |
| person for further information on letter of access etc. at "judy.doe@ourtpr.eu".                                                                                                    |
|                                                                                                    |
| Edit                                                                                                    |

Clique em <Edit> [Editar] para alterar a informação fornecida anteriormente no campo Observações (Figura 36).

## Figura 36: Editar a página Observações

| Home_> Update Pre-regis  | tration > Remarks                                                                                                    |
|--------------------------|----------------------------------------------------------------------------------------------------|
| Substance Similar subs   | stances Tonnage/deadline Contact Representative Remarks                                                                                                    |
| You may write remarks wi | hich may facilitate the sharing of data on this substance in the text area below, up to 4000 characters.                                                                  |
| Remarks:                 | We are volunteering to take the lead in the Joint Submission. Please contact our contact person for further information on letter of access etc. at "judy.doe@ourtpr.eu". |
| Edit Save Cance          |                                                                                                    |

Clique em <Save> [Guardar] para atualizar esta parte do seu pré-registo.

AGÊNCIA EUROPEIA DOS PRODUTOS QUÍMICOS ANNANKATU 18, P.O. BOX 400, FI-00121 HELSÍNQUIA, FINLÂNDIA ECHA.EUROPA.EU